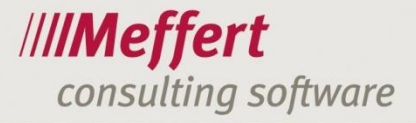

Meffert Software GmbH & Co. KG Daimlerring 4 65205 Wiesbaden-Nordenstadt GERMANY Telefon: +49 6122 7001-0 Telefax: +49 6122 7001-44 www.meffert.de

Stand: November 2016

## **Meffert Career Suite**®

# Kurzeinführung

Version 1.0 Stand 06.11.2015

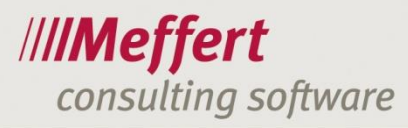

## Inhalt

| 1 | Bew   | /erbermanagement mit der Meffert Career Suite® | 4  |
|---|-------|------------------------------------------------|----|
|   | 1.1   | Ein typischer Bewerberprozess                  | 4  |
|   | 1.2   | Produkte der Meffert Career Suite®             | 4  |
| 2 | Fun   | ktionen der Meffert Career Suite®              | 5  |
| - | 2.1   |                                                | б  |
|   | 2.1   |                                                |    |
|   | 2.2   | Funktionen für die Fachabtellungen             |    |
|   | 2.3   | Funktionen für den Bewerber                    | 8  |
|   | 2.4   | Funktionen zum Datenschutz                     | 9  |
|   | 2.5   | Anpassbarkeit / Customizing                    | 9  |
| 3 | Bed   | ienungshinweise                                | 9  |
|   | 3.1   | HR-Abteilung                                   | 9  |
|   | 3.1.1 | Anlegen von Unternehmen                        |    |
|   | 3.1.2 | 2 Anlegen von HiringManagern                   | 11 |
|   | 3.1.3 | Benutzerkonto für den HiringManager            | 11 |
|   | 3.1.4 | Stellenausschreibungen                         |    |
|   | 3.1.5 | Zuordnung und Freischaltung von Bewerbern      | 13 |
|   | 3.1.6 | Der Bewerber im Prozess                        | 15 |
|   | 3.2   | Fachabteilungen/HiringManager                  | 17 |
|   | 3.2.1 | Anmeldung an Meffert Talent Cockpit            | 17 |
|   | 3.2.2 | 2 Das Cockpit in Meffert Talent Cockpit        |    |
|   | 3.2.3 | 8 Neue Bewerbungen                             |    |
|   | 3.2.4 | Aufgaben                                       | 19 |
|   | 3.2.5 | 5 Bewerber-View                                | 19 |
|   | 3.2.6 | 5 Feedback an HR senden                        | 20 |
|   | 3.2.7 | 7 Empfehlungen                                 | 21 |
|   | 3.2.8 | 3 Merkliste                                    |    |
|   | 3.2.9 | Initiativbewerbungen                           |    |
|   | 3.2.1 | 0 Stellenausschreibungen                       |    |
|   | 3.2.1 | 1 Stellenbedart                                |    |
|   | 3.2.1 | 12 Bewerbersuche                               |    |
|   | 3.2.1 | 13 Poolsuche                                   |    |
|   | 3.2.1 | 4 Gespeicherte Abtragen                        |    |
| 4 | Wei   | tere Informationen                             | 22 |
|   | 4.1   | Wo liegen die Daten                            | 22 |
|   | 4.2   | Lizenzmodelle                                  | 22 |
| 5 | Wei   | tere Informationen                             | 22 |
|   | 5.1   | Umsetzung für Ihr Unternehmen                  |    |
|   | 5.2   | Mitarbeiterschulungen                          |    |
|   | 5.3   | Kontakt                                        |    |
|   |       |                                                |    |

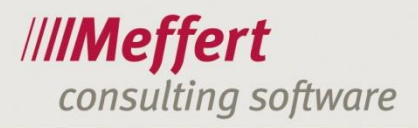

- 3 -

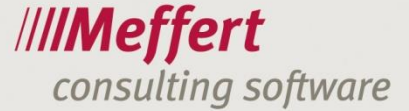

## 1 Bewerbermanagement mit der Meffert Career Suite®

## 1.1 Ein typischer Bewerberprozess

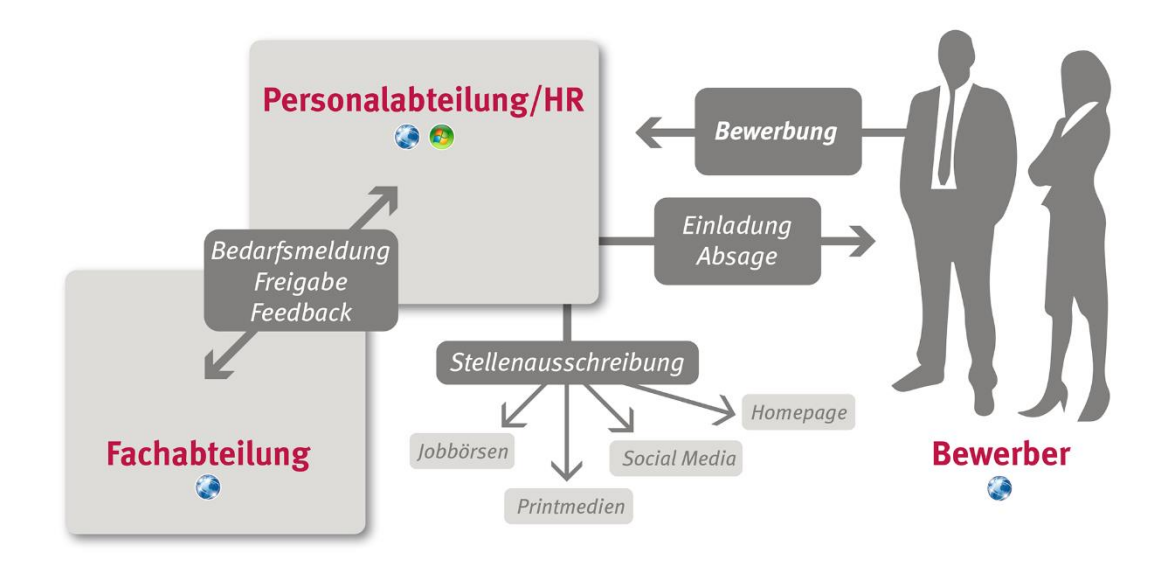

- 4 -

Die Meffert Career Suite® ist ein Softwaresystem zur Professionalisierung und teilweisen Automatisierung der Prozesse aller Beteiligter im Bewerbermanagement.

Das System besteht aus mehreren Softwareprodukten für die jeweiligen Beteiligten Personengruppen. Während die Personal-verantwortlichen in den Fachabteilungen (im Folgenden "HiringManager" genannt) hauptsächlich mit dem "Meffert Talent Cockpit" Stellenbedarf generieren und eingegangene Bewerbungen sichten, steuern die Mitarbeiter der HR-Abteilung mit "Meffert Recruiter® oder Meffert WebRecruiter® die öffentlichen Stellenausschreibungen und die eingegangenen Bewerbungen. Für die Bewerber stehen verschiedene, attraktive Möglichkeiten zur Verfügung, sich über "Meffert job eXchange" auf der Unternehmenshomepage online zu bewerben.

## 1.2 Produkte der Meffert Career Suite®

Die Meffert Career Suite besteht aus den folgenden Software-Produkten:

| Meffert Receruiter®     | Zentrale Anwendung für die HR-Abteilung zur Steuerung der Prozesse und<br>Verwaltung aller Informationen über Stellenausschreibungen und Bewerber.                                                                                                    |  |  |  |  |
|-------------------------|----------------------------------------------------------------------------------------------------|--|--|--|--|
|                         | Die Software basiert auf Microsoft Windows und interagiert mit Microsoft Office, insbesondere mit Outlook, Word und Excel.                                                                                                    |  |  |  |  |
| Meffert WebRecruiter®   | Browserbasierte zentrale Anwendung für die HR-Abteilung als Alternative zu<br>Meffert Recruiter® für Windows. Meffert WebRecruiter® ist optimiert für<br>mobilen Zugriff auf die Daten z.B. über ein Tablet PC.                                                                                                    |  |  |  |  |
| Meffert Talent Cockpit® | Meffert Talent Cockpit (früher auch "Meffert BMS" genannt) stellt in einer<br>browserbasierten Anwendung alle erforderlichen und nützlichen Funktionen<br>für die HiringManager der Fachabteilungen zur Verfügung. Die<br>HiringManager sehen auf einen Blick ihre neuen Bewerbungen inkl. aller<br>Bewerbungsunterlagen, offene Aufgaben, alle eigenen Stellenagebote und<br>können Feedback an HR geben. Damit sind sie optimal in den<br>Gesamtprozess eingebunden, ohne dass Dokumente des Bewerbers<br>physikalisch weitergereicht werden müssen. |  |  |  |  |

/5

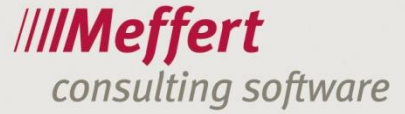

Meffert job eXchange® Mit Meffert job eXchange® integriert sich der Bewerberprozess in Ihre Firmenhomepage. Vakante Stellen werden automatisch im Layout Ihres Unternehmens auf Ihrer Homepage veröffentlicht und um eine Suchfunktion für Bewerber erweitert. Bewerber können sich auf verschiedene Wege auf Ihre Stellen online bewerben, z.B. mit einem Bewerbungsformular, über einen Social Media-Account (Xing, LinkedIn) oder einfach durch Hochladen eines CV, der im Hintergrund automatisch ausgelesen (geparst) wird.

- 5 -

## 2 Funktionen der Meffert Career Suite®

## 2.1 Funktionen für die HR-Abteilung

| Neue<br>Stellenausschreibungen     | Stellenausschreibungen gelangen über das Meffert Talent Cockpit als<br>"Stellenbedarf" in die Datenbank, indem die HiringManager einen<br>Stellenbedarf melden.                                                                                                    |  |  |  |  |
|------------------------------------|----------------------------------------------------------------------------------------------------|--|--|--|--|
|                                    | Selbstverständlich kann HR auch selbst eine neue Stelle in Meffert<br>Recruiter® oder Meffert WebRecruiter® erfassen.                                                                                                    |  |  |  |  |
|                                    | Sobald ein Stellenbedarf freigegeben wurde, handelt es sich um eine<br>Stellenausschreibung.                                                                                                    |  |  |  |  |
| Formulierung der<br>Stellenanzeige | Da die Stelle aus der Datenbank automatisch als Stellenanzeige auf der<br>Homepage oder in externen Jobbörsen veröffentlich werden kann, müssen<br>die relevanten Felder wie Stellentitel, Beschreibung, Anforderung etc.<br>druckreif formuliert sein.                                                                                                    |  |  |  |  |
|                                    | Der HM erhält hier bei der Erfassung des Stellenbedarfs Unterstützung durch Hilfstexte oder das Kopieren einer ähnlichen Stellenausschreibung.                                                                                                    |  |  |  |  |
|                                    | HR überarbeitet in der Regel den Text noch einmal redaktionell, bevor er<br>als Stellenanzeige veröffentlicht wird.                                                                                                    |  |  |  |  |
|                                    | Die durchgeführten Änderungen an Texten können sowohl durch den<br>HiringManager als auch HR nachvollzogen werden.                                                                                                    |  |  |  |  |
| Zuordnung von Stellen              | Wichtig für die Sichtbarkeit der Stelle bei den HiringManagern im Meffert<br>Talent Cockpit ist die Zuordnung der Stelle zu einem Unternehmen und<br>HiringManagern. Beim Erfassen einer Stelle durch den HiringManager<br>selbst ist dieser und sein Standort automatisch der Stelle zugeordnet. HR<br>kann weitere HiringManager zuordnen, um die Sichtbarkeit der Stelle im<br>Meffert Talent Cockpit auf weitere Personen zu erweitern. |  |  |  |  |
| Stelle veröffentlichen             | Für die Stellenausschreibung stehen verschiedene Möglichkeiten zur<br>Verfügung: Suchmaschinen-optimierte Publikation auf der eigenen<br>Homepage, Interne Stellenausschreibung im Intranet, Export zu Jobbörsen,<br>Print über Word-Vorlagen, Teaser auf sozialen Netzwerken wie Facebook,<br>Twitter, Job-Posting zu Job-Robotern etc. Viele dieser Möglichkeiten lassen<br>sich aus Meffert Recruiter® heraus automatisieren.            |  |  |  |  |
| Eingehende Bewerbungen             | Bewerbungen können auf verschiedenen Wegen eingehen: Über die<br>Homepage, über externe Jobbörsen, als formlose E-Mail oder klassisch in<br>Papierform.                                                                                                    |  |  |  |  |
|                                    | Bewerbungen über die Homepage werden automatisch in der Datenbank                                                                                                    |  |  |  |  |

./6

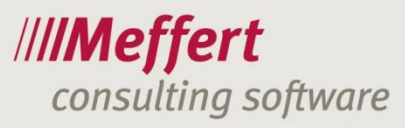

|                                 | gespeichert und der betreffenden Stelle zugeordnet. Empfangene E-Mails<br>werden mit dem Meffert EmailExporter aus Outlook inkl. Attachments in die<br>Datenbank geschrieben. Für Papierbewerbungen steht ein Scanmodul mit<br>optischer Texterkennung (OCR) zur Verfügung.                                                                                                    |
|---------------------------------|----------------------------------------------------------------------------------------------------|
|                                 | Bewerber erhalten eine Eingangsbestätigung. Diese kann vom System<br>entweder vollautomatisch generiert und versendet werden, oder aber<br>manuell durch Vorlagen erstellt werden.                                                                                                    |
| Vorqualifizierung               | Alle Bewerbungen werden von HR gesichtet, um nur die interessanten<br>Bewerbungen an die Fachabteilungen weiterzugeben. Bewerber, die schon<br>direkt nach Bewerbungseingang für die betreffende Stelle ausscheiden,<br>erhalten direkt eine Absage (entweder manuell durch Vorlagen, oder<br>zeitversetzt automatisch durch eine einfache Kennzeichnung.                                                                |
| Zuteilung Bewerber              | Damit die den Stellen zugeordneten HiringManager die Bewerberdaten im<br>Meffert Talent Cockpit sehen können, müssen diese den Stellen zugeordnet<br>sein und ggfs. sichtbar geschaltet sein. Hierüber steuert HR, welche<br>Bewerber den HiringManagern zur Verfügung stehen.                                                                                                    |
|                                 | Interessante Bewerber können auch weiteren Stellen zugeordnet werden.<br>Auch HiringManager können über die "Empfehlen"-Funktion Bewerber für<br>weitere Stellen vorsehen.                                                                                                    |
| Feedback Fachabteilungen        | Sobald ein neuer Bewerbungseingang erfasst ist, steht dieser als offene<br>Aufgabe in der Aufgabenliste der zugeordneten HiringManager. Über<br>einstellbare Reaktionszeiten mit Ampelfarben erkennt der HiringManager,<br>wo eine Antwort überfällig ist.                                                                                                    |
|                                 | Das Feedback (z.B. Einladung Interview, Absage, Vertragsangebot etc.)<br>sowie eine Nachricht als Kommentar erfasst der HiringManager selbst im<br>Meffert Talent Cockpit. HR verarbeitet das Feedback der HiringManager,<br>leitet erforderliche Maßnahmen ein (z.B.<br>Kontaktaufnahme/Terminabsprache mit Bewerber) und setzt den nächsten<br>Status, der ggfs. wieder als neue Aufgabe beim HiringManager erscheint. |
| Kommunikation mit<br>Bewerber   | Die Kommunikation mit dem Bewerber führt die HR-Abteilung. Hier werden<br>Terminabsprachen, Zwischenbescheide, Absagen und Vertragsangebote<br>ausgesendet.                                                                                                    |
| Historie der Bewerber           | Die gesamte Historie des Bewerbers ist für alle Beteiligten der<br>Fachabteilungen und HR-Abteilung stets im Blick. Das Feedback der<br>HiringManager und auch die Kommunikation zwischen HR und Bewerber<br>wird als Aktivitätenliste im Hintergrund automatisch fortgeführt.                                                                                                    |
| Ende des<br>Bewerbungsprozesses | Der Bewerberprozess endet mit einem finalen Status wie z.B. "abgesagt"<br>oder "eingestellt". Bei Einstellung können die Bewerberdaten an die<br>Personalverwaltung übergeben werden. Bei Absage verbleibt der Bewerber<br>als "abgeschlossen" im System, so lange dies nach<br>Datenschutzbestimmungen möglich ist.                                                                                                    |
| Reporting/KPIs                  | In Meffert Recruiter stehen zahlreiche Berichte zur Verfügung, um den<br>gesamten Bewerbungsprozess über alle Stellen hinweg auszuwerten (z.B.<br>Qualität der Bewerbungen, Anzahl eingehende<br>Bewerbungen/Interviews/Einstellungen, Offer Rate/Offer Accept Rate,<br>Time to hire).                                                                                                    |

/7

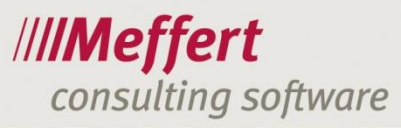

## 2.2 Funktionen für die Fachabteilungen

| Meldung eines<br>Stellenbedarfs | Der HiringManager kann im Meffert Talent Cockpit einen Stellenbedarf<br>erfassen. Dabei erhält er Unterstützung für Formulierungen der<br>Stellenbeschreibung durch Vorschläge oder durch die Möglichkeit, eine<br>ähnliche Stellenausschreibung als Basis zu verwenden.                                                                                                 |  |  |  |  |  |
|---------------------------------|----------------------------------------------------------------------------------------------------|--|--|--|--|--|
|                                 | Sofern ein Freigabeprozess erforderlich ist, wird der Stellenbedarf erst<br>danach zu einer Stellenausschreibung. Im Meffert Talent Cockpit kann der<br>HiringManager gezielt seine Stellenbedarfe oder Stellenausschreibungen<br>(aktive oder abgeschlossene) anzeigen.                                                                                                 |  |  |  |  |  |
|                                 | HR kann die Formulierungen der Stellenbeschreibung überarbeiten. Der<br>HiringManager kann diese Änderungen vorfolgen und stets seine vorherige<br>Formulierung sehen, um Änderungen zu erkennen.                                                                                                    |  |  |  |  |  |
| Cockpit                         | Wenn der HiringManager das Meffert Talent Cockpit startet, sieht er immer<br>als erstes ein Dashboard mit einer anpassbaren grafischen Übersicht des<br>"status quo". Von hier kann er mit nur einem Klick zu weiteren Sichten<br>gelangen wie z.B. neue Bewerbungen, aktuelle Stellenausschreibungen,<br>anstehende Aufgaben etc.                                       |  |  |  |  |  |
| Eingehende Bewerbungen          | Der HiringManager sieht nur die eingehenden Bewerbungen, die HR<br>freigibt. HR führt eine Vorselektion durch und leitet nur die interessanten<br>Bewerbungen in das Meffert Talent Cockpit weiter.                                                                                                    |  |  |  |  |  |
|                                 | Alle neuen Bewerbungen sind im Meffert Talent Cockpit sofort erkennbar<br>und nur mit einem Klick sichtbar. Ferner kann der HiringManager noch<br>über weitere Instrumente (wie z.B. automatische E-Mail-Erinnerungen) auf<br>den Eingang neuer Bewerbungen aufmerksam gemacht werden.                                                                                   |  |  |  |  |  |
| Aufgabenliste                   | Alle Bewerber, zu denen der HiringManager eine Aufgabe hat (nämlich ein<br>Feedback an HR zu senden), erscheinen in seiner Aufgabenliste. Die<br>Fristen und Aktionen sind im System hinterlegt. Über Ampelfarben in der<br>Aufgabenliste werden überfällige Termine signalisiert. Auch HR wird<br>informiert, wenn ein HiringManager Fristen versäumt.                  |  |  |  |  |  |
|                                 | Durch die Aufgabenliste hat der HiringManager alle Bewerber im Blick, bei<br>denen seine Reaktion gefordert ist.                                                                                                    |  |  |  |  |  |
| Feedback an HR                  | Neue Bewerbungen werden vom HiringManager nun gesichtet.<br>Anschließend sendet er ein Feedback an die HR-Abteilung. Das Feedback<br>enthält den nächsten Schritt (z.B. Einladung Interview, Absage) sowie<br>Kommentare. Nachdem das Feedback gesendet wurde, ist seine Aufgabe<br>für den betreffenden Bewerber zunächst erledigt, bis HR einen neuen<br>Status setzt. |  |  |  |  |  |
| Historie der Bewerber           | Die gesamte Historie jeden Bewerbers ist für den HiringManager<br>ersichtlich. Er kann auf alle in der Datenbank gespeicherte Dokumente<br>zugreifen und erkennen, ob sich der Bewerber auch auf weitere Stellen<br>beworben hat.                                                                                                    |  |  |  |  |  |
| Empfehlungen                    | Passt ein Bewerber nicht zu einer eigenen offenen Stelle, aber<br>möglicherweise zur Stelle eines anderen HiringManagers, kann der<br>Bewerber weiterempfohlen werden. Dabei taucht die Bewerbung unter<br>"Empfehlungen" auf, wo diese angenommen oder abgelehnt werden kann.                                                                                           |  |  |  |  |  |
| Zugriff auf Bewerberpool        | Alle Bewerber, die sich auf die Stellen des HiringManagers beworben haben, sind im Bewerbermanagementsystem jederzeit anzeigbar (solange                                                                                                    |  |  |  |  |  |

-7-

./8

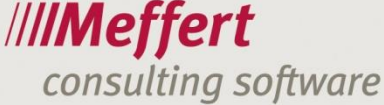

die Daten im System vorgehalten werden). Über eine Suchfunktion kann der Bewerberpool durchsucht werden.

Pool-Kennzeichen Bewerber, die sich bereit erklären, bei künftigen Stellenangeboten erneut angesprochen zu werden, können mit einem Pool-Kennzeichen versehen werden. Eine spezielle "Pool-Suche" erlaubt dem HiringManager, in der Datenbank die mit "Pool" gekennzeichneten Kandidaten anzuzeigen und zu filtern. In allen anderen Listen sieht der HiringManager immer nur die Bewerber auf seine Stellen.

Reporting Die Auswertungen für HiringManager stehen in Form von Kacheln, Diagrammen und Tabellen im Cockpit des Bewerbermanagementsystems gleich nach dem Anmelden zur Verfügung.

#### 2.3 Funktionen für den Bewerber

| Online-Stellenangebote    | Bewerber finden auf Ihrer Unternehmenshomepage Ihre attraktiv<br>gestalteten Stellenausschreibungen, auf die sie sich bewerben können,<br>Über eine Suchfunktion können die Stellenangebote gefiltert werden.                                                                                                    |  |  |  |
|---------------------------|----------------------------------------------------------------------------------------------------|--|--|--|
| Online-Bewerberformular   | Wenn Sie dem Bewerber ein Bewerbungsformular anbieten möchten,<br>gestalten wir dieses nach Ihren Vorgaben. Durch das Bewerberformular<br>erfasst der Bewerber Teile seines Lebenslaufs oder wenigstens einige<br>Kontaktdaten selbst. Selbstverständlich kann der Bewerber im Formular<br>auch mehrere Dateien hochladen. Die Daten gelangen vollständig ohne<br>erforderlichen Import vollautomatisch in die Recruiting-Datenbank.                                                  |  |  |  |
|                           | Das Bewerberformular kann auch mit einem User-Account und einem<br>vorherigen Registrierungsprozess ausgestattet sein. Diese Funktion ist<br>sinnvoll für Unternehmen, bei denen ein wiederkehrendes Login der<br>Bewerber erwartet oder erwünscht wird.                                                                                                    |  |  |  |
| Apply With CV             | Möchten Sie dem Bewerber den Bewerbungsprozess so zeitsparend wie<br>möglich anbieten, dann bieten Sie ihm über die Funktion "Apply With C<br>die Möglichkeit, sich einfach durch Hochladen seines Lebenslaufs zu<br>bewerben, ohne dass er ein Formular ausfüllen muss.                                                                                                    |  |  |  |
|                           | Die im Hintergrund laufende CV-Parsing-Technologie extrahiert die Daten<br>aus dem Lebenslauf und befüllt die Felder der Bewerbermaske für Sie<br>automatisch. Die Parsing-Technologie hat heute bereits einen<br>Erkennungsgrad von ca. 90 %.                                                                                                    |  |  |  |
| Apply With Social Network | Alternativ können Sie dem Bewerber auf Ihrer Homepage auch anbieten,<br>sich einfach mit seinem Social Network Profil zu bewerben, wie z.B. XING<br>oder LinkedIn. Hierbei meldet sich der Bewerber lediglich mit seinem<br>Benutzernamen und Passwort des sozialen Netzwerks an und genehmigt<br>die Weitergabe seiner Daten in Ihre Recruiterdatenbank. Das Netzwerk<br>sendet dann die Daten im XML-Format, ohne dass Sie die eingegebenen<br>Zugangsdaten des Bewerbers erhalten. |  |  |  |
|                           | Auch diese Daten durchlaufen noch einmal den Parsing-Prozess, um weitere Informationen zu erkennen und abzuleiten.                                                                                                    |  |  |  |

Die verschiedenen Bewerbungsarten können selbstverständlich miteinander kombiniert oder alle gleichzeitig angeboten werden, damit sich der Bewerber seine bevorzugte Bewerbungsart aussuchen kann.

## 2.4 Funktionen zum Datenschutz

| Datenschutz                  | Die Meffert Career Suite® unterstützt Sie beim Einhalten des Datenschutz.<br>So können z.B. automatisch nach Zeitablauf Bewerberdaten gelöscht oder<br>anonymisiert. Auch eine automatisierte Wieder-Kontaktaufnahme mit dem<br>Bewerber ist möglich, um eine längere Speicherzeit der Daten abzufragen.                                                                                                    |  |  |  |  |  |
|------------------------------|----------------------------------------------------------------------------------------------------|--|--|--|--|--|
| Genehmigung des<br>Bewerbers | Zur Speicherung der Bewerberdaten ist grundsätzlich die Genehmigung<br>jedes Bewerbers erforderlich. Der Bewerber muss für jeden<br>Verwendungszweck eine explizite Genehmigung (Opt-In) erteilen, also<br>einmal zum Speichern der Daten, und zusätzlich einmal zur Weitergabe der<br>Daten an Dritte, sofern dies im Rahmen Ihres Business erforderlich ist (z.B.<br>Vorstellung von Bewerbern bei Kunden im Bereich ANÜ). |  |  |  |  |  |
|                              | Hierzu eignet sich die Homepageintegration mit Meffert job eXchange®<br>hervorragend, da die Abfrage der Genehmigungen in den Bewerberprozess<br>verbindlich integriert werden können Die dort gemachten Angaben werden<br>in der Datenbank sichtbar und unsichtbar gespeichert, so dass Benutzer<br>keine Veränderungen an diesen Nachweisinformationen vornehmen<br>können.                                                |  |  |  |  |  |

## 2.5 Anpassbarkeit / Customizing

Die Meffert Career Suite® zeichnet sich durch einen hohen Grad an Anpassbarkeit hinsichtlich der Prozesse, der zu speichernden Informationen und den Masken aus.

Wichtig dabei: die Software bleibt trotz Customizing voll updatefähig. Sie können jederzeit die neueste Version der Meffert Career Suite® einsetzen und die neuen Funktionen nutzen, wenn Sie einen Wartungsvertrag oder einen Software-Mietvertrag geschlossen haben.

Damit die Software optimal an Ihre gewünschte Arbeitsweise angepasst werden kann, ist es erforderlich, dass Sie uns Ihren konkreten Bedarf in Form eines Anforderungskatalogs bzw. Lastenhefts zur Verfügung stellen. Wir arbeiten Ihnen dann ein dazu passendes Angebot aus, die Meffert Career Suite so anzupassen und bei Ihnen zu implementieren, dass Ihre Ziele erreicht werden. Selbstverständlich beraten wir Sie dabei auch gerne in Bezug auf Optimierungsmöglichkeiten, denn wenn Sie mit der Meffert Career Suite® arbeiten, sollten Sie nicht nur bisherige Prozesse adaptieren, sondern auch von den neuen Möglichkeiten profitieren oder auch den Mut haben, "alte Dogmen" zu brechen.

## 3 Bedienungshinweise

## 3.1 HR-Abteilung

Die HR-Abteilung verwendet Meffert Recruiter® für Windows oder Meffert WebRecruiter® browserbasiert, um die Aufgaben im Bewerbermanagement umzusetzen.

Diese Dokumentation verwendet als Beispiel die Screenshots von Meffert Recruiter® für Windows.

Meffert Recruiter® zeichnet sich u.a. dadurch aus, dass Objekte nur einmal in der Datenbank angelegt werden, die miteinander in Verbindung stehen. Ein einheitliches Personenformular steht für Bewerber genauso wie für Ansprechpartner bei Kunden oder den eigenen Mitarbeitern wie z.B. HiringManager. Analog dazu wird das Firmenformular für Firmen jeglicher Art verwendet: für Arbeitgeber der Bewerber (sofern diese überhaupt erfasst werden), für Kunden und für eigene Unternehmen. Welche Bedeutung ein Datensatz konkret hat, wird durch die jeweilige Kennzeichnung in den Eigenschaften festgelegt.

Die Stellenbedarfe und Stellenausschreibungen sind "Projekte" in Meffert Recruiter. Projekte haben einen konkreten Auftraggeber (nämlich das eigene Unternehmen, das die Stellenausschreibung herausgibt) und mehrere zugeordnete Projektansprechpartner (HiringManager).

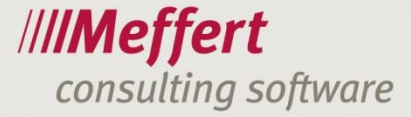

Durch die Zuordnung von Unternehmen (Firma) und HiringManagern (Personen) zu einer Stellenausschreibung (Projekt) wird gesteuert, welche Stellen und Bewerber ein HiringManager sieht, wenn er sich am Bewerbermanagementsystem anmeldet.

Damit sich ein HiringManager tatsächlich am Meffert Talent Cockpit anmelden kann, vergibt die HR-Abteilung dieser Person einen Benutzeraccount.

Je nach Konfiguration des Systems sind alle einer Stelle zugeordneten Bewerber (Personen in der Searchliste des Projekts) automatisch für die betreffenden HiringManager sichtbar, oder erst nach expliziter Freischaltung durch die HR-Abteilung.

Der Durchlauf eines Bewerbers durch den Bewerberprozess steuert die HR-Abteilung über die sogenannten "Searchsteps". Searchsteps sind eine Wertetabelle mit Meilensteinen wie z.B. Bewerbungseingang, Einladung zum Interview, Absage, Vertragsangebot etc. Die Searchsteps können Sie in Meffert Recruiter® selbst anpassen, um so Ihren gewünschten Prozess optimal abzubilden.

Die HiringManager antworten auf einen gesetzten Searchstep innerhalb ihres Meffert Talent Cockpit durch ein Feedback. Das Feedback ist die gewünschte nächste Aktion. Nächste Aktionen sind abermals Searchsteps, allerdings nur solche, die für die HiringManager vorgesehen sind. So kann ein Aktionsplan für HiringManager und HR innerhalb der Searchsteps definiert werden.

| 🚻 Firmen                                                                                                    |                                                              |
|----------------------------------------------------------------------------------------------------|--------------------------------------------------------------|
| 🔒 Mein Firmanname                                                                                                    | // <b>//Meffert</b><br>Recruiter®                            |
| Firma Details Projekte Aktivitäten Dokumente Notizen         Anschrift:         Firma:       Mein Firmanname         Firmerzusatz:         Straße:       Musterweg 12         D       12345         Telefon:       +49 6122 123456         Telefon:       +49 6122 123456         Telefon:       +49 6122 123999         Email:       info@meinefirma.de         Homepage:       V         Alias | Nr.: 1 Kostenstelle UmsatzsteuerD:                           |
| Personen: V Aktuell direkt Aktuell aus Werdegang Ehemalige aus Werdegang +<br>There are no items to show.                                                                                                    | Berater: adm - Administrator v<br>Researcher: v<br>Quelle: v |
| Effact Administrator                                                                                                    | Vir Limit: Secen entremen                                    |
| Datensatz: H ≤ 1 von 1 → H ► K Kein Filter Suchen                                                                                                    | Σ: υ                                                         |

## 3.1.1 Anlegen von Unternehmen

Jedes Unternehmen und jeder Standort, das/der Stellen veröffentlichen möchte, muss als Firma in der Recruiting-Datenbank angelegt sein.

Für das Bewerbermanagement dient das eigene Unternehmen als Auftraggeber für eine Stelle (Projekt).

Unternehmen mit mehreren Standorten erhalten für jeden Standort einen eigenen Firmendatensatz. "Eigenes Unternehmen" werden durch die entsprechende gelbe Eigenschaft im System kenntlich gemacht. So weiß auch das Talent Cockpit, welche Firmendatensätze Standorte für Stellenausschreibungen sind.

Die gelbe Eigenschaft "Eigenes Unternehmen" kann bei Bedarf auch anders benannt werden.

Unternehmen an verschiedenen Standorten können über eine Wertetabelle "Firmengruppe" (Konzern) zusammengefasst werden.

#### 3.1.2 Anlegen von HiringManagern

| Person       Details       Ziele       Werdegang       Attivitäten       Projekte       Dokumente       Nr:       Nr:         Person       Details       Ziele       Werdegang       Attivitäten       Projekte       Dokumente       Notice       Nr:         Anschrift:       Mustermann       Mistermann       Mein Firmanname       Jahresgehalt:       Image: Straße:       Image: Straße: Straße:       Image: Straße: Straße: Straße:       Image: Straße:       Image: S                                                                                                    | reffer<br>cruiter® | t |
|----------------------------------------------------------------------------------------------------|--------------------|---|
| Image: State in the second state in the second state i |                    |   |
| Straße:       ●       ●       D       ¥2345       Teststadt       Pkw:         Sprache:       Deutsch       ✓ Anrede:       Frau       Frau       Fra                                                                                                    | Gehalt<br>EUR S    |   |

HiringManager sind Personen, die eine Stelle erstellen, bearbeiten und deren Bewerber sehen dürfen.

HiringManager werden als Person erfasst und unterscheiden sich von anderen Personen in der Datenbank (Bewerber) durch das Kennzeichen "HiringManager" und die Zuordnung zur eigenen Firma.

Die rote Markierung "HiringManager" kann bei Bedarf auch anders benannt werden.

Jeder HiringManager muss seinem Unternehmen zugeordnet sein. Ferner sollte eine E-Mail-Adresse hinterlegt sein, damit das System, sofern dies gewünscht wird, E-Mails zusenden kann (z.B. eine tägliche Information über neu eingegangene Bewerbungen oder Erinnerungen an überfällige Aufgaben).

#### 3.1.3 Benutzerkonto für den HiringManager

Damit sich ein HiringManager an der browserbasierten Software "Meffert Talent Cockpit" anmelden kann, benötigt er ein Benutzerkonto bestehend aus Username und Passwort.

HR kann in Meffert Recruiter das Benutzerkonto anlegen, bei Bedarf ein neues Passwort vergeben oder das Konto deaktivieren / löschen.

Die Verwaltung des Benutzerkontos erfolgt auf dem Registerblatt für die Homepage-Integration. Der Name dieses Registerblatts kann je Installation unterschiedlich lauten und ist einstellbar.

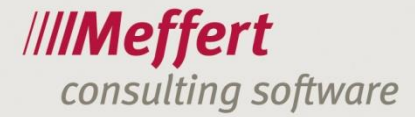

| 🦉 Personen 📑 Max Mustermann, Mein Firma                                                                 | anname                                           | ■ ⊠<br>////Meffert |
|----------------------------------------------------------------------------------------------------|--------------------------------------------------|--------------------|
| Person Details Ziele Werdegang Aktivitäten Projekte Dokumente I                                         | Nr.                                              | Recruiter®         |
| -Schnittstelle zu Meffert job eXchange/BMS -Veröffentlichung in Meffert job eXchange C Online C Offline | Neues Benutzerkonto     X                        | ~                  |
| Online-Profil in der Vorschau anzeigen/neu laden                                                        | Username/E-Mail: mustermann@meffert.de Passwort: |                    |
| Online-Profil im Browser anzeigen                                                                       | Kontoart: Bewerbermanagement V                   |                    |
| Online-Benutzerkonto                                                                                    | OK Abbrechen                                     |                    |
| Kein Benutzerkonto vorhanden.                                                                           |                                                  |                    |
| Benutzerkonto verwalten                                                                                 |                                                  |                    |
| Benutzerkonto löschen                                                                                   |                                                  | ~                  |
| rfasst Administrator                                                                                    |                                                  |                    |

Achten Sie darauf, dass Sie als Kontoart "Bewerbermanagement" auswählen, denn nur dieses Konto erlaubt die Anmeldung am Meffert Talent Cockpit. Es kann ggfs. weitere Kontoarten geben, um z.B. auch einem Bewerber ein Benutzerkonto zu erstellen, damit er sein Profil online selbst bearbeiten kann (Bewerberformular mit Account von Meffert job eXchange®).

| Fest-0                                                                                                    | 1234:                        | Java-                        | Entwic               | kler          |                                                     |                                   |        |                                                           | Recruit | j <b>eri</b><br>iter® |
|----------------------------------------------------------------------------------------------------|------------------------------|------------------------------|----------------------|---------------|-----------------------------------------------------|-----------------------------------|--------|-----------------------------------------------------------|---------|-----------------------|
| Aktiv                                                                                                    |                              |                              |                      |               |                                                     |                                   |        |                                                           | Nr.:    |                       |
| ekt Details Me<br>Projektdaten:<br>StellenNr:<br>Jntertitel:<br>Jaupt-Projekt:<br>Gruppierung:<br>Gruppierung: | Test-012<br>Java-Entr        | 34<br>wickler                | ierber Verla         | abgeschlossen | Bear<br>Bew<br>Befr<br>Eint<br>Eint<br>Eint<br>Arbe | e Notizen Homepage Stellenangebot |        | Staffing:<br>HR: adm - Administr<br>HR intern:<br>Quelle: | ator V  | X                     |
| Ansprechpartner:<br>Nachna/<br>Muster                                                                                                    | Mein Firma<br>Vorname<br>Max | nname,<br> <br>Firma<br>Mein | Teststadt<br>Bereich | Fachrichtung  | Se                                                  | Währung: EUR                      | +      |                                                           |         |                       |
|                                                                                                    |                              |                              |                      |               |                                                     |                                   | ×<br>© | Off Limit:setzen   entfer<br>Kein Sperrvermerk vorhanden. | nen     |                       |
|                                                                                                    |                              |                              |                      |               |                                                     |                                   |        | - Februari                                                |         |                       |

#### 3.1.4 Stellenausschreibungen

Ein Stellenbedarf bzw. eine Stellenausschreibung ist ein Projektdatensatz in Meffert Recruiter. Im Rahmen der Meffert Career Suite® ist standardmäßig vorgesehen, dass die HiringManager ihre Stelle selbst erfassen. Selbstverständlich ist es aber auch möglich, dass HR in Meffert Recruiter neue Stellen erfasst.

Über den Projektstatus oder die Option "Entwurf" kann gesteuert werden, ob eine Stelle nur ein gemeldeter, aber noch nicht freigegebener Bedarf ist oder schon eine auszuschreibende Stelle.

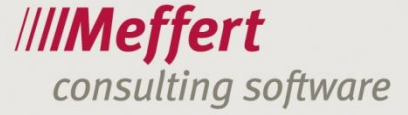

Einer Stelle muss das Auftrag gebende Unternehmen zugeordnet sein.

Damit HiringManager diese Stelle im Meffert Talent Cockpit sehen können, müssen die betreffenden HiringManager (hier ist eine Mehrfachzuordnung möglich) ebenfalls der Stelle zugeordnet sein.

Wenn ein HiringManager, wie vorgesehen, seine Stelle im Meffert Talent Cockpit selbst erfasst, ist sein Unternehmen als Auftraggeber und er selbst als Ansprechpartner dem Projekt zugeordnet. Über Rollen können die zugeordneten HiringManager zusätzlich unterschieden werden (z.B. Hauptansprechpartner, Freigabe etc).

Meffert Talent Cockpit kann so konfiguriert werden, dass der HiringManager selbst weitere Standorte und weitere HiringManager zuordnet. Da jeder Standort ein eigenes Unternehmen ist, das einer Stelle zugeordnet wird, und weil die eingehenden Bewerbungen sich auf konkrete Standorte beziehen, werden im Meffert Talent Cockpit beim Erstellen einer Stellenausschreibung für mehrere Standorte im Hintergrund automatisch je Standort ein eigenes Projekt angelegt. Diese Projekte sind über das Feld "Hauptprojekt" miteinander verknüpft.

#### 3.1.5 Zuordnung und Freischaltung von Bewerbern

Damit die HiringManager ihre Bewerbungen zu den jeweiligen Stellen sehen können, müssen diese in Meffert Recruiter® dem Projekt zugeordnet sein auf dem Registerblatt "Searchliste". Dieses Registerblatt kann bei Bedarf auch umbenannt werden, z.B. in "Bewerber".

| M | <b>y</b> Pi | rojekte          |                 |                  |                       |            |                       |                   |              |                        |                                    |   |
|---|-------------|------------------|-----------------|------------------|-----------------------|------------|-----------------------|-------------------|--------------|------------------------|------------------------------------|---|
|   | *           | Test-01          | 234: Java       | -Entwickle       | er                    |            |                       |                   |              | //// <b>Me</b><br>Recr | <b>effert</b><br><sup>uiter®</sup> |   |
|   |             | Aktiv            |                 |                  |                       |            |                       |                   |              | Nr.:                   | 117                                |   |
| F | roje        | kt Details Merkm | nale Honorare 🤗 | Bewerber Verlauf | Aktivitäten Dokumente | Notizen Ho | mepage Stellenangebot |                   |              |                        |                                    |   |
|   | -S          | earchliste:      |                 |                  |                       |            |                       |                   |              |                        |                                    |   |
|   | Г           | Nachname /       | Vorname /       | Wohnort          | eMail                 | Status     | Grund                 | SearchStep        | Anmerkung HR | Prio                   | +                                  |   |
|   | 1           | Bewerber 1       | Martin          |                  |                       | Offen      | Bewerbungsphase       | Bewerbungseingang |              |                        | 2                                  |   |
|   | 1           | Bewerber 2       | Dorothe         |                  |                       | Offen      | Bewerbungsphase       | Bewerbungseingang | 1            |                        | 6                                  |   |
|   | [           |                  |                 |                  |                       |            |                       |                   |              |                        | 2                                  |   |
|   |             |                  |                 |                  |                       |            |                       |                   |              |                        | ×                                  |   |
|   |             |                  |                 |                  |                       |            |                       |                   |              |                        | (3)                                |   |
|   |             |                  |                 |                  |                       |            |                       |                   |              |                        | •                                  |   |
|   |             |                  |                 |                  |                       |            |                       |                   |              |                        |                                    |   |
|   |             |                  |                 |                  |                       |            |                       |                   |              |                        | <u></u>                            |   |
|   |             |                  |                 |                  |                       |            |                       |                   |              |                        |                                    |   |
|   |             |                  |                 |                  |                       |            |                       |                   |              |                        | <u> </u>                           |   |
|   |             |                  |                 |                  |                       |            |                       |                   |              |                        |                                    |   |
|   |             |                  |                 |                  |                       |            |                       |                   |              |                        | -                                  |   |
|   |             |                  |                 |                  |                       |            |                       |                   |              |                        |                                    |   |
|   |             |                  |                 |                  |                       |            |                       |                   |              |                        | ***                                |   |
|   |             |                  |                 |                  |                       |            |                       |                   |              |                        |                                    |   |
|   |             |                  |                 |                  |                       |            |                       |                   |              |                        |                                    |   |
|   |             |                  |                 |                  |                       |            |                       |                   |              |                        |                                    |   |
|   |             |                  |                 |                  |                       |            |                       |                   |              |                        |                                    | l |
|   | 1           |                  |                 |                  |                       |            |                       |                   |              |                        |                                    | 1 |
| E | rfas        | st Administrator |                 |                  |                       |            |                       |                   |              |                        | Σ: 2                               | 1 |
| D | ater        | isatz: H 🔄 1 von | 1 🕨 H 🛤         | Kein Filter      | Suchen                |            |                       |                   |              |                        |                                    |   |

Blenden Sie sich in dieser Liste über das grüne Geodreieck rechts unten die Spalten ein, die für Ihre Arbeit am besten geeignet sind. Im obigen Beispiel ist z.B. der Status des Bewerbers in diese Projekt eingeblendet sowie sein aktueller Searchstep.

Über den Button "Kandidaten-Eigenschaften" rechts neben der Liste erhalten Sie das Formular zur Bearbeitung des aktuellen Kandidatenstatus.

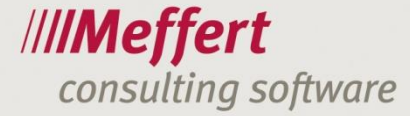

| Kandidaten-Eigenschaften     Kandidaten-Eigenschaften                                                                                                    | ×                              |
|----------------------------------------------------------------------------------------------------|--------------------------------|
| Bearbeitung: Figenschaften für jeden Kandidaten einzeln bearbeiten Ciegenschaften für alle mark<br>Herrn Martin Bewerber 1. Projekt Test-01234 - Java-Entwickler                                                                                                    | kierten Kandidaten setzen      |
| Aktueller Status im Projekt Bewerbermanagement                                                                                                    | Schließen                      |
| Status des Kandidaten im Projekt.     Abgeschlossen:       Grund:     Bewerbungsphase       Weitere Eigenschaften des Kandidaten im Projekt:       Prio:       Prio:       Prio:       Persis Status:       Entfernung zwischen Wohnort und Arbeitsort des Projekts:       Freigabe an HiringManager am: |                                |
| Feedback an HR:                                                                                                    | Homepage<br>Person<br>Homepage |
| Erfassung: 04.11.2015 10:40:50 Administrator Änderung: 04.11.2015 10:41:53 Administrator                                                                                                    | Firma                          |

Der Kandidatenstatus bietet zahlreiche Felder, um einen Bewerber im Kontext einer konkreten Stelle zu qualifizieren und zu bewerten. Die Felder sind alle umbenennbar.

Im Wesentlichen spielen die rot markierten Felder für das Meffert Talent Cockpit eine Rolle, denn hierüber steuern Sie, ob ein Bewerber sich noch im Prozess befindet oder "abgeschlossen" ist.

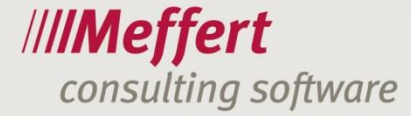

| EB Kandidaten-Eigenschaften                                                                                                | ×                  |
|----------------------------------------------------------------------------------------------------|--------------------|
| Kandidaten-Eigenschaften                                                                                                   |                    |
| Bearbeitung: 🕼 Eigenschaften für jeden Kandidaten einzeln bearbeiten 🌔 Eigenschaften für alle markierten Kandidaten setzen |                    |
| Herrn Martin Bewerber 1, Projekt Test-01234 - Java-Entwickler                                                              |                    |
| Aktueller Status im Projekt Bewerbermanagement                                                                             | Sch <u>l</u> ießen |
| Bewerber aktiv (sichtbar im Bewerbermanagementsystem)                                                                      |                    |
| Datum: 04.11.2015 11:03:27                                                                                                 |                    |
| Feedback HR: Dieser Bewerber scheint alle Anforderungen zu erfüllen.<br>Schaut Euch den mal genauer an.                    |                    |
| Datum: Durchschn. Bewertuna:                                                                                               |                    |
| Nachname         Vorname         Erfassung         Aenderung         Bewertung         Feedback                            | 0                  |
| Es gibt für diese Ansicht keine Einträge.                                                                                  | *                  |
|                                                                                                    | Homepage<br>Person |
|                                                                                                    | Homepage<br>Firma  |
| Erfassung: 04.11.2015 10:40:50 Administrator Änderung: 04.11.2015 10:41:53 Administrator                                   |                    |

- 15 -

Die Freischaltung des Bewerbers, so dass dieser für die im Projekt zugeordneten HiringManager sichtbar wird, erfolgt auf dem Registerblatt "Bewerbermanagement". Über das Ankreuzfeld steuert HR, ob ein Bewerber im Meffert Talent Cockpit verfügbar ist. Meffert Talent Cockpit kann aber auch so konfiguriert werden, dass automatisch alle im Projekt zugeordneten Bewerber im Meffert Talent Cockpit sichtbar sind, auch ohne explizite Freischaltung.

Dort können Sie auch über das Feld "Feedback HR" eine Empfehlung oder Einschätzung des Bewerbers an die HiringManager übertragen.

Dieses Registerblatt "Bewerbermanagement" bietet noch weitere Informationen für HR:

Die HiringManager können die Bewerber für eine Stelle bewerten mit einem Stern-Schema: 1 Stern ist weniger gut, 5 Sterne ist sehr gut.

Die jeweilige Bewertung eines HiringManagers zum Bewerber für die konkrete Stelle wird in der oben abgebildeten Tabelle angezeigt. Das System berechnet darüber hinaus eine Durchschnittsbewertung für den Bewerber in diesem Projekt. Diese wird oberhalb der Tabelle angezeigt.

Selbstverständlich können Sie die Durchschnittsbewertung in der Bewerberliste auch einblenden.

#### 3.1.6 Der Bewerber im Prozess

Der Bewerber durchläuft nun die vorgesehenen Phasen eines Bewerberprozesses. Diese definieren Sie in der Wertetabelle "Searchsteps".

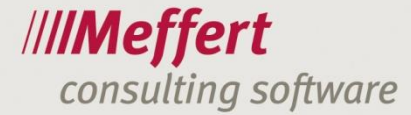

| archSteps (                                                                                                    | Meilensteine)                                                                                                    |                                                                                                    |                                       |                                                                                                    |                                                                                              |                                       |                |                   | ////N<br>Re   | leffe<br>cruiter <sup>®</sup>       |
|----------------------------------------------------------------------------------------------------|----------------------------------------------------------------------------------------------------|----------------------------------------------------------------------------------------------------|---------------------------------------|----------------------------------------------------------------------------------------------------|----------------------------------------------------------------------------------------------|---------------------------------------|----------------|-------------------|---------------|-------------------------------------|
| SortCode 🗸                                                                                                    | Searchstep -                                                                                                    | Sprache 2 -                                                                                                    | Aufwandsart -                         | Als Spalte sic -                                                                                                    | Online                                                                                       | - Hinweistext -                       | Ampel gelb ( - | Ampel rot (T - Si | chtt 🔺        | <u>0</u>                            |
| 10 Bewer                                                                                                    | bungseingang                                                                                                    |                                                                                                    |                                       | $\checkmark$                                                                                                    |                                                                                              | Bitte geben Sie                       | . 5            | 5 10              |               | Man                                 |
| 30 Einlad                                                                                                    | ung TelefonInterview                                                                                                    |                                                                                                    |                                       | $\checkmark$                                                                                                    |                                                                                              | Bitte nennen S                        | i 2            | 2 5               |               |                                     |
| 31 Telefo                                                                                                    | nInterview                                                                                                    |                                                                                                    |                                       | $\checkmark$                                                                                                    |                                                                                              |                                       |                | 5 10              |               |                                     |
| 40 Einlad                                                                                                    | ung Vorstellungsgespräch                                                                                                    |                                                                                                    |                                       | $\checkmark$                                                                                                    |                                                                                              | Bitte nennen S                        | i 2            | 2 5               | -             |                                     |
| 41 Einlad                                                                                                    | ung weiteres Gespräch                                                                                                    |                                                                                                    |                                       | $\checkmark$                                                                                                    |                                                                                              | Bitte nennen S                        | i 2            | 2 5               |               |                                     |
| 41 Vorste                                                                                                    | llungsgespräch                                                                                                    |                                                                                                    |                                       | $\checkmark$                                                                                                    |                                                                                              |                                       |                | 5 10              |               |                                     |
| 50 Absag                                                                                                    | e                                                                                                    |                                                                                                    |                                       | $\checkmark$                                                                                                    |                                                                                              | Bitte nennen S                        | i C            | ) 0               |               |                                     |
| 51 Pool/A                                                                                                    | bsage                                                                                                    |                                                                                                    |                                       | $\checkmark$                                                                                                    |                                                                                              | Bitte nennen S                        | i C            | ) 0               |               |                                     |
| 55 On Ho                                                                                                    | ld                                                                                                    |                                                                                                    |                                       | $\checkmark$                                                                                                    |                                                                                              |                                       |                | ) 30              |               |                                     |
| 60 Notize                                                                                                    | intrag                                                                                                    |                                                                                                    |                                       | $\checkmark$                                                                                                    |                                                                                              | Bitte erfassen                        | s (            | ) 0               |               |                                     |
| 70 Rückfr                                                                                                    | age                                                                                                    |                                                                                                    |                                       | $\checkmark$                                                                                                    |                                                                                              | Bitte nennen S                        | i 5            | 5 10              |               |                                     |
| 71 Antwo                                                                                                    | rt auf Rückfrage                                                                                                    |                                                                                                    |                                       | $\checkmark$                                                                                                    |                                                                                              |                                       | 1              | L 2               |               |                                     |
| 80 Vertra                                                                                                    | qsangebot                                                                                                    |                                                                                                    |                                       | $\checkmark$                                                                                                    |                                                                                              |                                       | 0              | ) 0               |               |                                     |
|                                                                                                    |                                                                                                    |                                                                                                    |                                       |                                                                                                    |                                                                                              |                                       | (              | 0                 | -             |                                     |
| 81 Finste<br>Insatz: I4 ≤ 1 von 20<br>ung: 07.07.2015<br>rchSteps (Meilenstei                                                                                                    | Iluna. ► ► ►CI Kein Filter<br>Persis Import Änderun<br>ne)                                                                                                    | Suchen 4                                                                                                    | · · · · · · · · · · · · · · · · · · · |                                                                                                    |                                                                                              | · · · · · · · · · · · · · · · · · · · | · · · ·        |                   |               |                                     |
| R1 Finste<br>Insatz: I4 → 1 von 20<br>ung: 07.07.2015<br>rchSteps (Meilenstei<br>archSteps (I                                                                                                    | Illuna<br>Persis Import Änderu<br>ne)<br>Meilensteine)                                                                                                    | Suchen 4                                                                                                    | · · · · · · · · · · · · · · · · · · · |                                                                                                    |                                                                                              |                                       |                |                   | /////N<br>Ret | □<br><b>1effe</b><br>cruiter        |
| R1 Finste<br>ensatz: I4 → 1 von 20<br>aung: 07.07.2015<br>rchSteps (Meilenstei<br>archSteps (I                                                                                                    | Illuna New Kein Filter<br>Persis Import Anderu<br>ne)<br>Meilensteine)<br>Hinweistext                                                                                                    | Suchen 4                                                                                                    | npel gelb (Tage)                      | Ampel rot (Ta                                                                                                    | age) - Sid                                                                                   | chtbar im BMS •                       | BMS Task •     |                   | ////N<br>Ret  | Ieffe<br>cruiter <sup>s</sup>       |
| R1 Finste<br>Insatz: I i i von 20<br>ung: 07.07.2015<br>TchSteps (Meilenstei<br>ParchSteps (I<br>Bitte geben Sie zu                                                                                                    | Illuna<br>Persis Import Anderu<br>ne)<br>Meilensteine)<br>Hinweistext<br>Ihrer Aktion ein Feedback In                                                                                                    | Suchen 4                                                                                                    | mpel gelb (Tage)                      | Ampel rot (Ta     5                                                                                                    | age) - Sid                                                                                   | chtbar im BMS •                       | BMS Task 🔹     |                   | //////<br>Rei | Ieffe<br>cruiter                    |
| R1 Fincte<br>nsatz: H + 1 von 20<br>ung: 07.07.2015<br>ArchSteps (Heilenstei<br>ArchSteps (I<br>Bitte geben Sie zu<br>Bitte geben Sie zu<br>Bitte geben Sie zu                                                                                                    | Neilensteine)<br>Hinweistext<br>Hinweistext<br>More Aktion ein Feedback im<br>Kommentar Terminvorschlä                                                                                                    | Suchen  Ar n Komment aae und die                                                                                                    | npel gelb (Tage)                      | • Ampel rot (Ta 5 2 5                                                                                                    | age) • Sic<br>10<br>5<br>10                                                                  | chtbar im BMS •                       | BMS Task •     |                   | //////<br>Rev | Leffe<br>cruiter                    |
| R1/Einste<br>Instat: Id < 1 von 20<br>ung: 07.07.2015<br>ArchSteps (Meilenstei<br>ArchSteps (I<br>Bitte geben Sie zu<br>Bitte nennen Sie ir<br>Bitte nennen Sie ir                                                                                                    | Illuna<br>Persis Import Anderu<br>ne)<br>Meilensteine)<br>Hinweistext<br>Hinrer Aktion ein Feedback in<br>n Kommentar Terminvorschil<br>n Kommentar Terminvorschil                                                                                                    | Suchen  Ar  Kommenl  age und die  age und die                                                                                                    | npel gelb (Tage)                      | Ampel rot (Ta     S     S     S     S     S     S     S                                                                                         | age) - Sid<br>10<br>5<br>10<br>5                                                             | chtbar im BMS •                       | BMS Task       |                   | //////<br>Ret | Ieffe<br>cruiter                    |
| R1.Finste<br>msatz: H + 1 von 20<br>ung: 07.07.2015<br>chSteps (Meilenstei<br>archSteps (I<br>Bitte geben Sie zu<br>Bitte geben Sie zu<br>Bitte genenen Sie in<br>Bitte genenen Sie in<br>Bitte genenen Sie in                                                                                                    | Illinn<br>Persis Import Anderu<br>ne)<br>Meilensteine)<br>Hinweistext<br>Ihrer Aktion ein Feedback in<br>Kommentar Terminvorschil<br>n Kommentar Terminvorschil                                                                                                    | Suchen  Ar ng: Ar n Komment aae und die aae und die aae und die                                                                                                    | npel gelb (Tage)                      | <ul> <li>Ampel rot (Ta</li> <li>5</li> <li>2</li> <li>2</li> </ul>                                                                              | age) - Sia<br>10<br>5<br>10<br>5<br>5                                                        | chtbar im BMS •                       | BMS Task       |                   | //////<br>Re: | Ieffe<br>cruiter                    |
| R1.Finste<br>nsatz: Id is 1 von 20<br>ung: 07.07.2015<br>ArchSteps (Meilenstei<br>archSteps (I<br>Bitte geben Sie zu<br>Bitte nennen Sie ir<br>Bitte nennen Sie ir<br>Bitte nennen Sie ir                                                                                                    | Illina<br>Persis Import Anderu<br>ne)<br>Meilensteine)<br>Hinweistext<br>Ihrer Aktion ein Feedback in<br>n Kommentar Terminvorschlä<br>n Kommentar Terminvorschlä<br>n Kommentar Terminvorschlä                                                                                                    | suchen Ar<br>ng:<br>Ar<br>n Komment<br>äae und die<br>äae und die<br>äae und die                                                                                                    | npel gelb (Tage)                      | Ampel rot (Ta     5     2     2     2     5                                                                                                    | age) • Sic<br>10<br>5<br>10<br>5<br>5<br>10<br>5<br>5<br>10                                  | chtbar im BMS •                       | BMS Task       |                   | //////<br>Rev | Ieffe<br>cruiter                    |
| R1.Finste<br>msatz: I4 + 1 vor 20<br>wng: 07.07.2015<br>chSteps (Meilenstei<br>archSteps (I<br>Bitte geben Sie zu<br>Bitte geben Sie zu<br>Bitte geben Sie in<br>Bitte geben Sie in<br>Bitte geben Sie ji<br>Bitte geben Sie ji<br>B | Illina<br>Persis Import Anderu<br>ne)<br>Meilensteine)<br>Hinweistext<br>Ihrer Aktion ein Feedback in<br>n Kommentar Terminvorschil<br>n Kommentar Terminvorschil<br>n Kommentar Terminvorschil<br>n Kommentar Terminvorschil<br>n Kommentar Terminvorschil<br>n Kommentar Terminvorschil                                                                                                    | suchen  Ar ng: Ar Nomment äae und die äae und die aund die und.                                                                                                    | npel gelb (Tage)                      | <ul> <li>Ampel rot (Ta</li> <li>5</li> <li>5</li> <li>2</li> <li>2</li> <li>5</li> <li>0</li> </ul>                                             | age) • Sid<br>10<br>5<br>10<br>5<br>5<br>10<br>0                                             | chtbar im BMS •                       | BMS Task •     |                   | //////<br>Re: | Ieffe<br>cruiter<br><u>G</u><br>Man |
| R1.Finste<br>msatz: I4 ~ 1 vo 20<br>rchSteps (Meilenstei<br>archSteps (Meilenstei<br>Bitte geben Sie zu<br>Bitte geben Sie zu<br>Bitte nennen Sie in<br>Bitte nennen Sie in<br>Bitte nennen Sie in<br>Bitte nennen Sie in                                                                                                    | Illina<br>Persis Import Anderu<br>ne)<br>Meilensteine)<br>Hinweistext<br>Ihrer Aktion ein Feedback in<br>n Kommentar Terminvorschil<br>n Kommentar Terminvorschil<br>n Kommentar Terminvorschil<br>n Kommentar den Absagearn<br>n Kommentar den Absagearn                                                                                                    | Suchen      Ar ng:     Ar n Komment     äae und die     äae und die     äae und die     und.     und.                                                                                                    | npel gelb (Tage)                      | <ul> <li>Ampel rot (Ta</li> <li>5</li> <li>5</li> <li>2</li> <li>2</li> <li>5</li> <li>0</li> <li>0</li> </ul>                                  | age) - Si<br>10<br>5<br>10<br>5<br>5<br>10<br>0<br>0<br>0<br>30                              | chtbar im BMS •                       | BMS Task •     |                   |               | Ieffe<br>cruiter <sup>4</sup>       |
| R1.Fincte<br>mstatz: I4 + 1 von 20<br>ung: 07.07.2015<br>chSteps (Meilenstei<br>archSteps (Meilenstei<br>Bitte geben Sie zu<br>Bitte geben Sie zu<br>Bitte genenen Sie in<br>Bitte genenen Sie in<br>Bitte genenen Sie i                     | Illina<br>Persis Import Anderu<br>Persis Import Anderu<br>ne)<br>Meilensteine)<br>Hinweistext<br>Ihrer Aktion ein Feedback in<br>Kommentar Terminvorschli<br>n Kommentar Terminvorschli<br>n Kommentar Terminvorschli<br>n Kommentar den Absaagearn<br>n Kommentar den Absaagearn<br>n Kommentar den Absaagearn<br>Ihre Notiz im Kommentarfelr                                                       | Arn<br>ng:<br>Arn<br>N Komment<br>äae und die<br>äae und die<br>äae und die<br>jund.<br>und.                                                                                                    | npel gelb (Tage)                      | <ul> <li>Ampel rot (Ta</li> <li>5</li> <li>2</li> <li>5</li> <li>2</li> <li>5</li> <li>0</li> <li>0</li> <li>0</li> </ul>                       | age) • Sid<br>5<br>10<br>5<br>5<br>10<br>0<br>0<br>0<br>0<br>0<br>0<br>0<br>0<br>0<br>0      | chtbar im BMS •                       | BMS Task •     |                   | //////<br>Rev | Ieffe<br>cruiter<br><u>M</u> an     |
| R1/Einste<br>Instat: Id 4 1 von 20<br>ung: 07.07.2015<br>ArchSteps (Meilenstei<br>ArchSteps (Meilenstei<br>Bitte geben Sie zu<br>Bitte nennen Sie in<br>Bitte nennen Sie in<br>Bitte nennen Sie in<br>Bitte nennen Sie in<br>Bitte nennen Sie in<br>Bitte nennen Sie in<br>Bitte nennen Sie in<br>Bitte nennen Sie in                                                                                                    | Illina<br>Persis Import Anderu<br>ne)<br>Meilensteine)<br>Hinweistext<br>Ihrer Aktion ein Feedback in<br>n Kommentar Terminvorschli<br>n Kommentar Terminvorschli<br>n Kommentar Terminvorschli<br>n Kommentar Terminvorschli<br>n Kommentar den Absagearn<br>n Kommentar den Absagearn<br>h Kommentar den Absagearn<br>h Kommentar den Absagearn<br>h Kommentar den Absagearn                       | Suchen  Ar ng: Ar n Komment äae und die äae und die aund. I. n bzw. fehl                                                                                                    | npel gelb (Tage)                      | <ul> <li>Ampel rot (Ta</li> <li>5</li> <li>2</li> <li>5</li> <li>2</li> <li>5</li> <li>0</li> <li>0</li> <li>0</li> <li>5</li> </ul>            | age) - Sia<br>10<br>5<br>10<br>5<br>5<br>10<br>0<br>0<br>0<br>30<br>0<br>10                  | chtbar im BMS •                       | BMS Task       |                   | //////<br>Re: | Ieffe<br>cruiter                    |
| R1.Fincte<br>mistatz: I4 + 1 vor 20<br>mistatz: I4 + 1 vor 20<br>chSteps (Meilensteil<br>archSteps (Meilensteil<br>archSteps (I<br>Bitte geben Sie zu<br>Bitte geben Sie zu<br>Bitte geben Sie zi<br>Bitte geben Sie in<br>Bitte geben Sie in<br>Bitte geben Sie si<br>Bitte genenen Sie in<br>Bitte genenen Sie in<br>Bitte genenen Sie in<br>Bitte genenen Sie in<br>Bitte genenen Sie in<br>Bitte genenen Sie in<br>Bitte genenen Sie in<br>Bitte genenen Sie in<br>Bitte genenen Sie in<br>Bitte genenen Sie in<br>Bitte genenen Sie in                                                                                                    | Illina<br>Persis Import Anderu<br>Persis Import Anderu<br>ne)<br>Meilensteine)<br>Hinweistext<br>Ihrer Aktion ein Feedback in<br>Kommentar Terminvorschli<br>n Kommentar Terminvorschli<br>n Kommentar den Absadearu<br>n Kommentar den Absadearu<br>n Kommentar den Absadearu<br>n Kommentar den Absadearu<br>n Kommentar den Absadearu<br>n Kommentar den Absadearu                                | Arn<br>ng:<br>Arn<br>Nommenl<br>äae und die<br>äae und die<br>äae und die<br>jaae und die<br>jaae und die<br>j | npel gelb (Tage)                      | <ul> <li>Ampel rot (Ta</li> <li>5</li> <li>2</li> <li>5</li> <li>2</li> <li>5</li> <li>0</li> <li>0</li> <li>0</li> <li>5</li> </ul>            | age) - Si<br>10<br>5<br>10<br>5<br>5<br>10<br>0<br>0<br>0<br>0<br>0<br>0<br>10<br>2          | chtbar im BMS •                       | BMS Task •     |                   | //////<br>Rec | Ieffe<br>cruiter<br><u>Q</u>        |
| R1.Fincte<br>nstatz: I4 4 1 von 20<br>ung: 07.07.2015<br>ArchSteps (Meilenstei<br>archSteps (Meilenstei<br>Bitte geben Sie zu<br>Bitte nennen Sie ir<br>Bitte nennen Sie ir<br>Bitte nennen Sie ir<br>Bitte nennen Sie ir<br>Bitte nennen Sie ir<br>Bitte nennen Sie ir<br>Bitte nennen Sie ir<br>Bitte nennen Sie ir<br>Bitte nennen Sie ir<br>Bitte nennen Sie ir                                                                                                    | Illina<br>Persis Import Anderu<br>Persis Import Anderu<br>ne)<br>Meilensteine)<br>Hinweistext<br>Ihrer Aktion ein Feedback in<br>Kommentar Terminvorschli<br>n Kommentar Terminvorschli<br>n Kommentar den Absagearn<br>n Kommentar den Absagearn<br>n Kommentar den Absagearn<br>n Kommentar den Absagearn<br>n Kommentar den Absagearn<br>h Kommentar den Absagearn<br>h Kommentar feld Ihre Frage | Suchen  Ar ng: Ar n Komment äae und die äae und die aund, und, und, i. n bzw. fehl                                                                                                    | npel gelb (Tage)                      | <ul> <li>Ampel rot (Ta</li> <li>5</li> <li>2</li> <li>5</li> <li>2</li> <li>5</li> <li>0</li> <li>0</li> <li>5</li> <li>1</li> <li>0</li> </ul> | age) • Sid<br>10<br>5<br>10<br>0<br>0<br>0<br>0<br>0<br>0<br>0<br>0<br>0<br>0<br>0<br>0<br>0 | chtbar im BMS •                       | BMS Task       |                   |               | Ieffe<br>cruiter<br><u>S</u><br>Man |

Der SortCode enthält einen numerischen Wert und bestimmt die Reihenfolge, in der die Searchsteps normalerweise der Reihe nach durchlaufen werden.

Diejenigen Searchsteps, die als "Sichtbar im BMS" markiert sind, stehen dem HiringManager als "Nächste Aktion" im Rahmen seines Feedbacks im Meffert Talent Cockpit zur Verfügung.

Die als "BMS Task" gekennzeichneten Searchsteps sind als Aufgabe für die HiringManager zu verstehen. Hat ein Bewerber als letzten Searchstep im o.g. Beispiel den Searchstep "Bewerbungseingang", dann erscheint der Bewerber bei den zugeordneten HiringManagern in der Aufgabenliste des Meffert Talent Cockpit. Sobald der HiringManager ein Feedback abgegeben hat, verschwindet der Bewerber aus seiner Aufgabenliste und taucht erst dann wieder auf, wenn HR einen nächsten Searchstep gesetzt hat, der wieder als "BMS Task" gekennzeichnet ist.

In den Feldern "Ampel gelb" und "Ampel rot" kann eine Frist in Tagen eingetragen werden, in denen der HiringManager mit einem Feedback reagieren muss. Wenn keine Ampelfarben verwendet werden sollen, tragen Sie eine 0 ein. Ist die Anzahl der Tage ab dem Datum, an dem der Searchstep gesetzt wurde, überschritten, wird der Bewerber in der Aufgabenliste des Meffert Talent Cockpit mit einer gelben Hintergrundfarbe hervorgehoben. Gleiches gilt für die rote Ampelfarbe. Überfällige Aufgaben kann der HiringManager sofort erkennen. Werden überfällige Aufgaben immer noch nicht mit einem Feedback erledigt, können weitere Eskalationsstufen implementiert werden wie z.B. E-Mail-Aufforderungen oder -Rückmeldungen an HR.

#### ACHTUNG:

Vorsicht ist bitte geboten bei nachträglichen Änderungen an der Wertetabelle Searchsteps, da je nach durchgeführtem Customizing für Ihr Unternehmen automatisierte Prozesse wie der Versand von E-Mails gesteuert werden können. Wir empfehlen nach Anpassung der Wertetabelle Searchsteps im Rahmen der Implementierung des Systems diese Tabelle in der Benutzerverwaltung von Meffert Recruiter für die HR-Mitarbeiter vor Änderungen zu schützen.

## 3.2 Fachabteilungen/HiringManager

Da Fachabteilungen und die HiringManager oftmals dezentral verteilt über mehrere Standorte arbeiten, stellen wir eine browserbasierte Software "Meffert Talent Cockpit" zur Verfügung, die keinerlei Installation beim HiringManager erfordert, um genutzt werden zu können.

- 17 -

Über Meffert Talent Cockpit können HiringManager ihren Stellenbedarf direkt erfassen und erhalten Zugriff auf die Bewerbungen ihrer Stellenausschreibungen.

Meffert Talent Cockpit bietet ein sehr einfach bedienbares System für die HiringManager, das in der Regel ohne aufwendigen Schulungsaufwand in Betrieb genommen werden kann. Die Menübefehle sind selbsterklärend und der Funktionsumfang überschaubar. In dieser Anleitung werden die wesentlichen Funktionen kurz vorgestellt.

Darüber hinaus bietet das Meffert Talent Cockpit ein Backend, also einen Administrationsbereich, in dem das System mit einer sehr umfangreichen Zahl an Einstellungsmöglichkeiten im Verhalten und im Aussehen angepasst werden kann. In der Regel muss der Kunde das Backend nicht verwenden, um kontinuierlich Veränderungen umzusetzen, denn Meffert wird im Rahmen des Implementierungsprojekts die Einstellungen für den Kunden so vornehmen, dass die definierten Ziele umgesetzt werden. Eine Dokumentation aller Einstellmöglichkeiten im Backend, das mit dem Zusatz "/admin" hinter der URL des Meffert Talent Cockpit aufgerufen werden kann, würden den Rahmen dieser Dokumentation sprengen. Die verfügbaren Einstellungen sind innerhalb des Backends selbst durch entsprechend ausführliche Bezeichnungen dokumentiert. IT-Affine Administratoren erhalten selbstverständlich einen Zugang zu diesem Backend.

Meffert Talent Cockpit verwendet ein "responsive Design", das sich an die verfügbare Bildschirmgröße anpasst. Das bietet den HiringManagern die Möglichkeit, sofern ein Zugriff von außen gewünscht und ermöglicht wird, sowohl über den Browser eines Smartphones als auch den eines Rechners die Software zu verwenden.

| //// <b>Meffert <sup>Kundenlogo</sup> =</b><br>Bewerbermanagement | 💄 Katja Möller 🛨                          |                                                                                                    |
|-------------------------------------------------------------------|-------------------------------------------|----------------------------------------------------------------------------------------------------|
| Dashboard                                                         | 🍪 Home > Dashboard                        | •                                                                                                    |
| Ihre Daten                                                        | 📽 Module anordnen                         | 1:23 PM 100%                                                                                                    |
| neue Bewerber der letzten 10 Monate                               | 12<br>Neue Bewerbungen<br>Weiter <b>O</b> |                                                                                                    |
|                                                                   | 2<br>Aufgaben<br>Weiter                   | neue<br>Bewerber<br>der letzten<br>10 Monate<br>80<br>10<br>10<br>10<br>10<br>10<br>10<br>10<br>10<br>10<br>10<br>10<br>10<br>10 |

#### 3.2.1 Anmeldung an Meffert Talent Cockpit

Das Meffert Talent Cockpit wird über einen Webbrowser gestartet, in dem Sie zu der URL (Web-Adresse) navigieren, die Ihnen vom Systemadministrator genannt wird.

Denkbar wäre z.B. eine URL wie https://kundenserver.de/bewerbermanagement.

Das "https" kennzeichnet, dass eine verschlüsselte Datenverbindung verwendet wird.

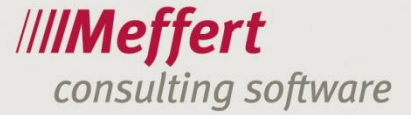

Die Zugangsdaten für den HiringManager werden von der HR-Abteilung in Meffert Recruiter generiert. Bei Neueinführung des Systems kann Meffert für eine Vielzahl von HiringManagern Benutzerkonten automatisiert erstellen.

- 18 -

#### 3.2.2 Das Cockpit in Meffert Talent Cockpit

| Bewerbermanagement         | ≡                                   |                  |                        | 💄 Katja Möller 🗸      |
|----------------------------|-------------------------------------|------------------|------------------------|-----------------------|
| Hallo, Katja<br>• Online   | Dashboard                           |                  |                        | Home > Dashboard      |
|                            | Ihre Daten                          |                  |                        | Ø₀º Module anordnen 🗕 |
| 🏟 Dashboard                | Frau Katja Möller                   | 135 Teststadt    |                        |                       |
| Neue Bewerbungen           | eMail Privat<br>eMail Büro 🛛 🔤 pm   | @meffert.de      |                        |                       |
| 🛢 Aufgaben                 | eMail weitere<br>Büro Direkt: 📞 +49 | 6122 700114      |                        |                       |
| Ampfehlungen               |                                     |                  |                        |                       |
| 🌲 Merkliste                | 4                                   | 0                | 2                      | 0                     |
| Initiativbewerbungen       | Neue Bewerbungen                    | Aufgaben         | Bewerber auf Merkliste | Neue Empfehlungen     |
| 🔲 Stellenausschreibungen 🤇 | Weiter 🕤                            | Weiter 오         | Weiter <del>O</del>    | Weiter 🔿              |
| * Stellenbedarf <          | 4                                   | 5                |                        |                       |
| Q Bewerbersuche            | Aktive Stellen                      | Bewerber im Pool |                        |                       |
| Q Poolsuche                | Weiter 🔿                            | Weiter 🗲         |                        | ~                     |

Nach der Anmeldung gelangt der HiringManager sofort in das Cockpit der Software, in dem ein anpassbares Dashboard zur Verfügung steht, das den Status quo auf einen Blick präsentiert. Über moderne Darstellungstechniken wie Kacheln, Diagramme und Tabellen ist eine Vielzahl an Informationen auf einer einzigen Seite verfügbar, die mit Hyperlinks versehen sein können, um weitere Details anzuzeigen.

Im Rahmen der Implementierung kann Meffert kundenspezifische Elemente erzeugen, die der HiringManager durch Klicken auf "Module anordnen" rechts oben individuell anordnen kann. Die verfügbaren Module werden im Backend des Meffert Talent Cockpit konfiguriert.

Standardmäßig liefert Meffert bereits einige nützliche Module aus, so dass das Dashboard auch ohne Anpassungen eine informative Startseite darstellt.

Von hier gelangt der HiringManager entweder über das Menü auf der linken Seite oder über die Module im Dashboard zu den weiteren Seiten der Software.

#### 3.2.3 Neue Bewerbungen

Auf der Seite "Neue Bewerbungen" erhält der HiringManager eine Liste aller neu zugegangenen Bewerbungen.

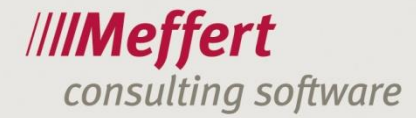

| //// <b>Meffert</b> <sup>Kundenlogo</sup><br>Bewerbermanagement | ≡            |                                |             |           |       |              |                                 |        | 💄 Katja Möller 🗸      |
|-----------------------------------------------------------------|--------------|--------------------------------|-------------|-----------|-------|--------------|---------------------------------|--------|-----------------------|
| Hallo, Katja<br>• Online                                        | Neue         | e Bewerbungen                  |             |           |       |              |                                 | 🙆 Hon  | ne > Neue Bewerbungen |
|                                                                 | Neue         | Neue Bewerbungen               |             |           |       |              |                                 |        | 00                    |
| 🙆 Dashboard                                                     |              | Name 🔺                         | Anrede      | Wohnort   | PLZ 🔶 | StellenNr 🔶  | Titel                           | \$     | Ø Bewertung           |
| Neue Bewerbungen     4                                          |              | 🛔 Bergdorfer, Paul             | Herr        | Wiesbaden | 65205 | Biz_22042015 | Vertriebsleiter Deutschland Süd |        | ****                  |
| Aufgaben                                                        |              | 📥 Hunger, Hego                 | Herr        |           |       | Biz_22042015 | Vertriebsleiter Deutschland Süd |        |                       |
| A                                                               |              | 🛓 Kamp, Marco                  | Herr        |           |       | Biz_22042015 | Vertriebsleiter Deutschland Süd |        |                       |
| Emprenlungen                                                    |              | 🛓 Müllerhause, Tanja           | Frau        | Wiesbaden | 65205 | Biz_22042015 | Vertriebsleiter Deutschland Süd |        |                       |
| A Merkliste                                                     | Zeige D      | atensatz 1 bis 4 von insgesamt | 4 Einträgen |           |       |              |                                 | ← Zurü | ck 1 Vor→             |
| Initiativbewerbungen                                            | <            |                                |             |           |       |              |                                 |        | >                     |
| Stellenausschreibungen                                          |              |                                |             |           |       |              |                                 |        |                       |
| Stellenbedarf <                                                 |              |                                |             |           |       |              |                                 |        |                       |
| Q Bewerbersuche                                                 |              |                                |             |           |       |              |                                 |        |                       |
| O Poolsuche<br>messe03-pc/bewerbermanagement/initia             | ativbewerbur | ngen                           |             |           |       |              |                                 |        |                       |

- 19 -

Neue Bewerbungen sind Personendatensätze in der Recruiting-Datenbank, die einer Stelle zugeordnet sind, der auch der HiringManager als Ansprechpartner zugeordnet ist, und die durch HR freigeschaltet worden sind, sofern eine Freischaltung erforderlich ist.

Eine Bewerbung gilt solange als "Neu", bis der HiringManager ein Feedback gegeben hat. Im Backend kann eingestellt werden, dass eine Bewerbung schon dann nicht mehr als neu gilt, sobald sie vom HiringManager einmal angeklickt und angezeigt wurde.

Über neue Bewerbungen kann ein HiringManager zusätzlich auch über automatische E-Mail-Tasks informiert werden, wenn diese im Rahmen der Implementierung des Meffert Talent Cockpit für Ihr Unternehmen erstellt und eingerichtet werden.

Neue Bewerbungen sind im Talent Cockpit durch die Zahl im grünen Kreis hinter dem Menübefehl sowie in einer Kachel des Dashboards auffällig erkennbar, so dass dem HiringManager neue Bewerbungen nicht entgehen.

Jeder HiringManager kann die angezeigte Liste über das Zahnrad-Symbol rechts oberhalb der Liste anpassen. Es können Spalten ein- oder ausgeblendet sowie die Reihenfolge der Spalten angepasst werden, so dass sich jeder User die Liste bedarfsgerecht justieren kann. Ziel sollte sein, die wichtigsten Informationen auf einen Blick zu erkennen.

#### 3.2.4 Aufgaben

Die Aufgabenliste ähnelt vom Aufbau der Liste der neuen Bewerbungen. In der Aufgabenliste werden alle Bewerber angezeigt, zu denen die HR-Abteilung einen Searchstep vergeben hat, der nun eine Aufgabe (ein BMS Task) für den HiringManager darstellt.

Wenn die von HR hinterlegten Erledigungsfristen überschritten werden, ohne dass der HiringManager ein Feedback abgibt, werden die überfälligen Termine durch eine gelbe oder rote Farbhinterlegung auffällig hervorgehoben.

Zur Erledigung von Aufgaben muss ein Bewerber angeklickt und angezeigt werden. In der "Bewerber-View" gibt es die Möglichkeit, eine nächste Aktion als Feedback einzugeben.

#### 3.2.5 Bewerber-View

Die Bewerber-View enthält alle Daten des Bewerbers und wird angezeigt, wenn ein Bewerber in einer Liste (z.B. neue Bewerbungen, Aufgaben) angeklickt wird.

Die Bewerber-View ist in mehrere Datenblöcke unterteilt, die analog zu den einstellbaren Listen über das Zahnradsymbol rechts oben ein- oder ausgeblendet oder anders angeordnet werden können. So kann sich jeder HiringManger die Sicht der Bewerberdaten individuell anpassen und die wichtigsten Informationen nach oben schieben.

- 20 -

Die Bewerbersicht wird in zwei unterschiedlichen Darstellungen angezeigt: entweder mit oder ohne Stellenbezug. Bei der Sicht mit Stellenbezug ist zu Beginn der View die Stelle angegeben. Die angezeigte Aktivitätenhistorie bezieht sich auf die angezeigte Stelle.

In der Bewerber-View hat der Hiring-Manager Zugriff auf alle Informationen zum Bewerber bis hin zu den angehängten Dokumenten.

## 3.2.6 Feedback an HR senden

Der Bereich "Feedback zu diesem Bewerber" ist ein Block in der Bewerber-View, wenn diese mit Stellenbezug geöffnet wurde.

| /// <b>/Meffert</b> Kundenlogo Bewerbermanagement |                                                                              | 👤 Katja Möller 🗸 | ^ |
|---------------------------------------------------|------------------------------------------------------------------------------|------------------|---|
| Hallo, Katja<br>• online                          | Empfehlen an: Bitte auswählen Empfehlung senden                              | <b>v</b>         |   |
| 🚯 Dashboard                                       | Feedback zu diesem Bewerber                                                  |                  |   |
| Neue Bewerbungen                                  | Feedback erstellt am: 10.02.2015 14:05                                       |                  |   |
| Empfehlungen                                      | Bewertung                                                                    |                  |   |
| A Merkliste                                       | gewünschter nächster Schritt                                                 |                  |   |
| Initiativbewerbungen                              | Einladung TelefonInterview                                                   | ~                |   |
| Stellenausschreibungen                            | Feedback                                                                     |                  |   |
| * Stellenbedarf <                                 | Bitte nennen Sie im Kommentar Terminvorschläge und die Namen der Teilnehmer. |                  |   |
| <b>Q</b> Bewerbersuche                            |                                                                              | đ                |   |
| <b>Q</b> Poolsuche                                | Feedback senden                                                              |                  | ~ |

Der HiringManager wählt aus der DropDown-Liste den nächsten gewünschten Schritt aus. Die DropDown-Liste enthält diejenigen Searchsteps, die HR als "Aufgabe für BMS" definiert hat.

Zusätzlich zur nächsten Aktion kann der HiringManager einen Kommentar erfassen. Das noch leere Kommentarfeld zeigt einen grauen Hinweistext an, der ebenfalls durch HR bei den Searchsteps hinterlegt werden kann.

Durch Klicken auf "Feedback senden" wird eine neue Aktivität beim Bewerber erzeugt. Die nächste Aktion wird aber nicht als Statusänderung im Feld Searchstep der Aktivität gespeichert, da eine Statusänderung nur von HR in Meffert Recruiter® durchgeführt werden kann.

Das Senden des Feedbacks bewirkt in Meffert Talent Cockpit, dass die Bewerbung nicht mehr unter Aufgaben angezeigt wird, bis HR einen neuen Searchstep vergibt, der als Aufgabe für das Talent Cockpit definiert ist.

Wenn mehrere HiringManager derselben Stelle zugeordnet sind, dann entfernt das Feedback eines HiringManagers den Bewerber nur aus seiner Aufgabenliste. So können die anderen HiringManager ebenfalls noch Feedback geben.

Das erfassen eines Feedbacks ist aber auch jederzeit ohne eine konkrete Aufgabe möglich.

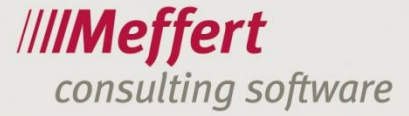

## 3.2.7 Empfehlungen

Ein Hiring-Manager kann einen Bewerber an einen anderen HiringManger empfehlen. Tut er dies, taucht die Bewerbung bei dem anderen HiringManager unter "Empfehlungen" auf.

- 21 -

Die Empfehlung kann nun entweder abgelehnt werden oder durch Zuordnung zu einer Stelle des HiringManagers angenommen werden. Auf diese Weise gelangt der Bewerber auch in die Searchliste des Projekts in Meffert Recruiter® von HR.

#### 3.2.8 Merkliste

Über die Merkliste kann sich jeder HiringManager eigene Favoriten von Bewerbern markieren. Die Funktion, einen Bewerber auf die Merkliste zu nehmen oder zu entfernen steht rechts oben in der Bewerber-View zur Verfügung.

Beim Aufrufen der Seite "Merkliste" werden alle Bewerber angezeigt, die für die Merkliste markiert sind. Das können auch abgeschlossene oder inzwischen wieder durch HR als unsichtbar gekennzeichnete Bewerber sein. Die Merkliste hat hier Priorität.

#### 3.2.9 Initiativbewerbungen

Initiativbewerbungen sind Projekte mit einer bestimmten, im Backend einstellbaren Eigenschaft (z.B. Projekttyp = Initiativ).

Der Menübefehl stellt einen Schnelllink zu Bewerbern dar, die zu einem Initiativ-Projekt zugeordnet sind.

#### 3.2.10 Stellenausschreibungen

Der Menübefehl bietet in einem Untermenü die Anzeige von aktiven oder abgeschlossenen Stellen an. Hier kann der HiringManager sich die Stellenbeschreibung noch einmal ansehen und ggfs. noch einmal überarbeiten.

Hinter einer Stelle liegt stets auch eine Bewerberliste, in der alle Bewerber (offen und abgeschlossen) angezeigt werden, die sich auf diese Stelle beworben haben bzw. die dieser Stelle zugeordnet worden sind.

#### 3.2.11 Stellenbedarf

Eine Stellenausschreibung, die noch nicht freigegeben ist, wird als Stellenbedarf bezeichnet. Es können unterschiedliche Freigabe-Szenarien umgesetzt werden. Der Standardprozess sieht vor, dass der HiringManager selbst beim Speichern der Stelle festlegt, ob sich die Stelle noch im Entwurf befindet oder als genehmigte Stellenausschreibung anzusehen ist.

#### 3.2.12 Bewerbersuche

Über die Bewerbersuche kann der HiringManager alle Bewerber filtern, die seinen Stellen zugeordnet sind. Es stehen viele Kriterienfelder und eine Volltextsuche zur Verfügung, die auch in den angehängten Dokumenten sucht.

#### 3.2.13 Poolsuche

Sofern die Pool-Funktionalität aktiviert ist, bietet die Poolsuche eine Filterung von Bewerbern in der Gesamt-Recruiting-Datenbank, auch ohne dass die Bewerber den eigenen Stellen zugeordnet sein müssen.

Voraussetzung hierfür ist ein Pool-Kennzeichen am Bewerberdatensatz, das HR in Meffert Recruiter setzen kann.

## 3.2.14 Gespeicherte Abfragen

Im Menü des Meffert Talent Cockpit können auch vorgefertigte, im Backend hinterlegte SQL-Auswertungen als Abfrage gespeichert und als Menübefehl aufrufbar integriert werden. Wenn es gefordert ist, dass der HiringManager bestimmte Informationen aus der Datenbank mit einem Klick abrufen können soll, die nicht bereits durch die Standardfunktionalität zur Verfügung gestellt werden, können solche Abfragen entwickelt und mit dem Menü verknüpft werden. Solche Listen sind hinsichtlich der Spalten statisch, liefern aber zum Zeitpunkt des Aufrufs aktuelle Zeilen aus der Datenbank.

- 22 -

## 4 Weitere Informationen

## 4.1 Wo liegen die Daten

Eines der Kern-Eigenschaften des Lösungs-Konzepts von Meffert ist, dass der Kunde selbst entscheidet, wo die Daten für das Bewerbermanagement liegen.

Kunden, die bevorzugen, die gesamte technische IT-Infrastruktur selbst bereit zu stellen und aktiv zu betreiben, erhalten von uns eine Installation auf den Kunden-eigenen Servern.

Wer lieber eine gehostete Lösung bevorzugt, erhält eine Cloud-basierte Lösung, die entweder in einem vom Kunden ausgewählten Rechenzentrum oder im Partnerrechenzentrum von Meffert betrieben wird. Das Meffert Partnerrechenzentrum ist ein nachweislich in Deutschland betriebenes und zertifiziertes Rechenzentrum, das die hohen Anforderungen des Bundesdatenschutzes erfüllt.

## 4.2 Lizenzmodelle

Auch in Bezug auf die Lizenzmodelle ist Meffert sehr flexibel. Softwarelizenzen können käuflich erworben, auf Zeit gemietet oder geleast werden. Während bei der Miete der Wartungsvertrag für kostenfreie Softwareupdates der Meffert-Produkte sowie der Online- und Telefon-Support bereits enthalten ist, kann bei käuflichem Erwerb ein optionaler Wartungsvertrag geschlossen werden.

Meffert bietet ein Concurrent-User-Modell, so dass Sie nicht für die Anzahl der Mitarbeiter im Unternehmen oder die Anzahl an Bewerbern bzw. Stellen bezahlen, sondern nur für die Anzahl der User, die das System verwenden.

## 5 Weitere Informationen

#### 5.1 Umsetzung für Ihr Unternehmen

Haben Sie bereits bestehende Prozesse, wünschen Sie die Implementierung von automatischen Tasks oder die Integration des Bewerbermanagements in Ihre Unternehmens-Homepage, dann empfehlen wir Ihnen die Implementierung im Rahmen eines Beratungsprojekts. Während eines solchen Projekts sind mehrere Meetings vorgesehen, in denen in einer Arbeitsgruppe bestehend aus Kunde und Meffert die Anforderungen in einem Pflichtenheft zusammengetragen werden, das als Basis für die spätere Umsetzung dient.

Meffert wird Ihnen im Rahmen des Projekts Tipps und Anregungen aus dem Erfahrungsschatz bereits erfolgreich durchgeführter Projekte geben und auch auf Ihre individuellen Bedürfnisse eingehen und Lösungswege dafür aufzeigen bzw. realisieren.

Die Stärke der Meffert Career Suite® ist die flexible Anpassbarkeit an die Bedürfnisse unserer Kunden.

#### 5.2 Mitarbeiterschulungen

Wir bieten maßgeschneiderte, auf Ihre Prozesse abgestimmte Individualschulungen in Ihrem Hause oder in unserem IT-Schulungsraum in Wiesbaden an.

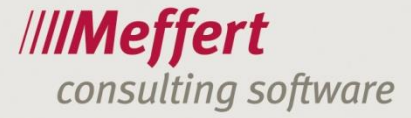

Nutzen Sie die Möglichkeit, mit unserer Unterstützung Ihr Team schnell und motiviert an die Meffert Career Suite® heranzuführen. Gut geschulte Mitarbeiter erhöhen die Akzeptanz des Systems und verhindern von Anfang an Fehleingaben, die nachträglich korrigiert werden müssen.

## 5.3 Kontakt

Meffert Software GmbH & Co. KG Daimlerring 4 D-65205 Wiesbaden www.meffert.de

Email: <u>support@meffert.de</u> Telefon: 06122-7001-0